| 步驟一: | 點選 http://www.honsec.com.tw/HWWeb/Content.Files/Securities.Files/Customer/Cts_1.aspx |  |  |  |  |  |
|------|--------------------------------------------------------------------------------------|--|--|--|--|--|
|      | 至宏遠證券客戶 AP 下單系統-下載安裝。                                                                |  |  |  |  |  |
| 步驟二: | 出現安裝精靈,請按【安裝】。                                                                       |  |  |  |  |  |
|      |                                                                                      |  |  |  |  |  |
|      | ■ 宏遠證券客户AP下單系統 安裝                                                                    |  |  |  |  |  |
|      | 教迎使用 宏遠證券客戶AP下單系統 安                                                                  |  |  |  |  |  |
|      | <b>夜</b> 州壶                                                                          |  |  |  |  |  |
|      | 這個精靈的一個人的一個人的一個人的一個人的一個人的一個人的一個人的一個人的一個人的一個人                                         |  |  |  |  |  |
|      | 在開始安裝之前,建議先關閉其他所有應用程式。這將<br>元許\「安裝程式」更新指定的系統檔案,而不需要重新<br>啓動你的電腦。                     |  |  |  |  |  |
|      | 按一下 [安裝(1)] 開始安裝進程。                                                                  |  |  |  |  |  |
|      |                                                                                      |  |  |  |  |  |
|      |                                                                                      |  |  |  |  |  |
|      |                                                                                      |  |  |  |  |  |
|      |                                                                                      |  |  |  |  |  |
|      | 「安雄の」「取消の」                                                                           |  |  |  |  |  |
|      |                                                                                      |  |  |  |  |  |
| 步驟三: | 宏遠證券客戶 AP 下單系統授權協議,請按【我接受】。                                                          |  |  |  |  |  |
|      |                                                                                      |  |  |  |  |  |
|      | 素 宏遠證券客戶▲P下軍系統 安裝                                                                    |  |  |  |  |  |
|      | 授權協議<br>在安裝宏遠證券客戶AP下單系統之前,諸檢閱授權條款。                                                   |  |  |  |  |  |
|      | 檢閱協議的其餘部分,請按 [PgDn] 往下捲動頁面。                                                          |  |  |  |  |  |
|      | 宏遠證券客戶AP下單系統軟體使用者授權合約                                                                |  |  |  |  |  |
|      | 左速證亦版[方有限公可(Honzon Securities Corp.)                                                 |  |  |  |  |  |
|      | 重要説明文件一諸仔細閱讀:本軟體使用者授權合約(以下簡稱〔授權合約〕)<br>係 貴用戶(個人或單一法人團體)與宏遠證券股份有限公司(以下簡稱〔宏遠           |  |  |  |  |  |
|      | 證券〕)就上述宏遠證券軟體產品所訂立之合法協議。上述宏遠證券軟體產品包<br>括電腦軟體,及相關之媒介物、書面資料以及〔線上〕或電子文件等(以下稱            |  |  |  |  |  |
|      | 〔軟體產品〕)。 貴用戶安裝、拷貝或以其他方式使用該〔軟體產品〕,即表                                                  |  |  |  |  |  |
|      | 如果你接受協議中的條款,按一下 [我同意(I)] 繼續安裝。如果你選取 [取消(C)],安<br>裝程式將會關閉。必須要接受協議才能安裝 宏遠證券客戶AP下單系統。   |  |  |  |  |  |
|      | Nullsoft Install System v2.14                                                        |  |  |  |  |  |
|      | < 上一步 (P) 我接受 (D) 取消 (C)                                                             |  |  |  |  |  |
|      |                                                                                      |  |  |  |  |  |

| 步驟四:             | 選取安裝位置,請按【安裝】。                                                                                                    |
|------------------|----------------------------------------------------------------------------------------------------|
|                  | ま交證券客戶▲P下單系統 安裝                                                                                                    |
|                  | 選取安裝位置<br>選取宏遠證券客戶AP下單系統要安裝的資料夾。                                                                                    |
|                  | Setup 將安裝 宏遠證券客戶 AP下單系統 在下列資料夾。要安裝到不同資料夾,按一下<br>[瀏覽(B)] 並選擇其他的資料夾。 按一下 [安裝(I)] 開始安裝進程。                              |
|                  | 目標資料夾<br>▲HONSECARM 瀏覽(B)<br>所需空間: 973.0KB<br>可用空間: 39.9GB<br>Nulleoff Instell System v2.14<br>< 上一步(2) 安装(1) 取消(C) |
| 步驟五:             | 下單系統已複製至電腦目錄下,請按【完成】。                                                                                               |
| 9 <b>ax</b> 11 · |                                                                                                    |
| 步驟六:             | 安裝下單系統,請按【安裝】。                                                                                                    |

| ■用程式安装 - 安全性警告                                                             |
|----------------------------------------------------------------------------|
| 無法驗證發行者。<br>您確定要安裝這個應用程式嗎?                                                 |
| 名稱: <b>宏浸證券客戶ΔP下單系統</b><br>従: honapcts-ap.honsec.com.tw<br>發行者: 未知的登行者<br> |
| 雖然這些來目網際網路的應用程式可能很有用,但是它們也可能對您的系統造成傷害。如果您不信任其來源,則諸勿安裝此軟體。詳細資訊              |
| 步驟七: 宏遠證券客戶 AP 下單系統安裝過程。                                                   |
| (72%) 正在安裝 宏遠證券容戶AP下單系統                                                    |
| 正在安裝 宏遠證券客戶 AP下軍系統<br>這可能要花幾分鐘的時間。在安裝期間,您可以在電腦上進行其他工作。                     |
| 名稱: 宏遠證券客戶AP下單系統<br>從: honapcts-ap.honsec.com.tw                           |
| 正在下載: 18.7 MB / 25.8 MB                                                    |
| 取消〇                                                                        |
| 步驟八: 輸入身份證號及密碼按【確定】,即可使用客戶 AP 下單系統看盤下單。                                    |

|      | 宏遠證券客戶AP下單系統(連線主機:,系統版本:1.0.1.4)                                                                                                  |
|------|----------------------------------------------------------------------------------------------------|
|      | - 宏遠證券<br>HORIZON SECURITIES                                                                                                    |
|      | 客戶AP下單系統                                                                                                    |
|      | <ul> <li>● 身份證號:</li> <li>● 登入密碼:</li> <li>● 記住身分證號 □ 記住密碼</li> <li>確定 取消</li> </ul>                                              |
|      | 系統公告<br>若使用預設帳號Guest登入,無法使用下單及帳務功能。(2011/02/24)<br>系統開發中,若發現資料異常或操作發生錯誤,諸不吝賜教。(2011/02/24)<br>****投資人信用交易整戶擔保維持率低於120%,經證券商第一次書面通 |
|      | 訊自                                                                                                    |
| 步驟九: | 組態設定,請按輸入【身分證號】、【登入密碼】、【勾選】啓用自動登入,按【儲存】後,未<br>來登入下單系統便不再需要重新輸入。                                                                   |
|      | III 客戶AP下單設定                                                                                                    |
|      | 登入設定                                                                                                    |
|      | 預設身份證號:       預設登入密碼:     ☑ 摺用自動登入:                                                                                               |
|      | 使用者預設設定                                                                                                    |
|      | 預設樣版目錄: C:\Documents and Settings\sophia.huang\My D                                                                               |
|      | 預設樣版組目錄:C:\Documents and Settings\sophia.huang\My D                                                                               |
|      | 儲存 觸閉                                                                                                    |
| 步驟十: | 請至【開啓】→【程式集】→【宏遠證券】→【宏遠證券客戶 AP 下單系統】開啓,或至桌面點選<br>Z 建設券客戶<br>AP下單系統 【宏遠證券客戶 AP 下單系統】 捷徑                                            |
|      |                                                                                                    |

|            | 💼 宏遠證券                  | ▶ 移除客戶AP下單系統     |
|------------|-------------------------|------------------|
|            | 📄 Microsoft Silverlight | ▶ 📕 宏遠證券客戶AP下單系統 |
|            | iTunes                  |                  |
|            | 🗧 🛅 QuickTime           | E.               |
| 所有程式(2)    | 🤰 🛅 宏遠證券應用系統部           | 6                |
|            | 🛅 🛅 Skype               | •                |
|            | 💼 SkypeLauncher         | £                |
| 🏄 開始 🛛 🔘 🛛 | 🗏 📷 NSIS                | •                |